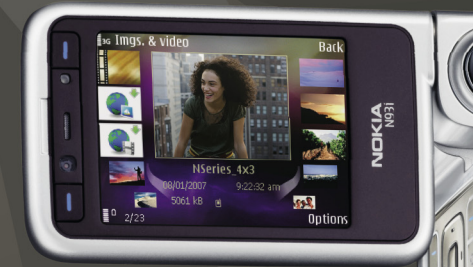

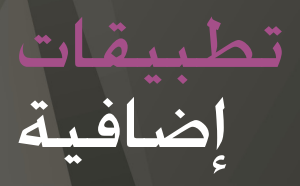

Nokia N93i-1

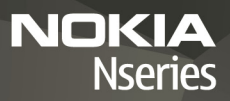

حول التطبيقات الإضافية للهاتف NOKIA N93 يوجد تطبيقات إضافية من Nokia ومطورين آخرين في ذاكرة الجهاز وعلى قرص الفيديو الرقمي DVD المرفق بالجهاز.

#### لا ضمانات

رعا قد تم إنشاء تطبيقات الأطراف الأخرى المزودة مع الجهاز وقد تكون ملكًا لأشخاص أو جهات غير تابعة لـ Nokia أو ليس لها صلة بها، لا تمتلك Nokia حقوق لنشر والطبع أو حقوق لللكية الفكرية الخاصة بتطبيقات الغير، وعلى هذا النحو. لا تتحمل مدة التطبيقات ولا بخصوص دعم المستخدمين النهائيين أو بخصوص طريقة عمل مدة التطبيقات ولا بخصوص العلومات المقدمة في التطبيقات أو في تلك المواد. لا توفر Nokia أي ضصائت لتطبيقات الأطراف الأخرى عبر استخدام التطبيقات. توفر Nokia أي ضصائت لتطبيقات الأطراف الذي تسمح به القوانين العمول فإنك تقر بأن التطبيقات مقدمة كما هي دون أي ضمان من أي نوع سواء كان صريحاً أم ضمنيًا وإلى الحد الأفصى آلذي تسمح به القوانين العمول علي لا تقدم ما Nokia ولل الخد الأفصى الذي تسمح به القوانين العمول سواءً صريحاً أم ضمنيًا ما في ذلك على سبيل الثال لا الحصر ما يلي: سواءً صريحة أم ضمنية، بما في ذلك على سبيل الثال لا الحصر ما يلي: معين أو بشأن ضمان عدم خرق البرامج لبراءات الاختراع أو ماومته لغير.

حقوق النشر والطبع Nokia °007 °. جميع الحقوق محفوظة. Nokia وennecting People فNokia وNseries وذ93 هي علامات قارية أو علامات قجارية مسجلة لشركة Nokia Corporation، كما أن أسماء المنتجات والشركات الأخرى الوارد ذكرها في هذا الدليل قد تكون علامات قارية أو أسماء قارية للشركات المالكة لها.

تتبع Nokia سياسة تطوير مستمرة. وختفظ Nokia بالحق في إجراء تغييرات وإدخال خسينات على أي من منتجاتها المبينة فى هذه الوثيقة دون إشعار سابق.

إلى الحد الأقصى الذي تسمح به الفوانين المعمول بها. لا تعد NOKIA بأي حال من الأحوال أو أي من مرخصيها مسئولة عن أي فقدان للبيانات أو الدخال أو أي أضرار خاصة أو عرضية أو تبعية أو غير مباشرة مهما كان سبب تلك الأضرار أو الخسارة. يتم تقديم محتويات هذه الوثيقة "بحالتها الراهنة". وباستثناء ما يقتضيه القانون الساري للفعول فإنه لن تقدم هذه الوثيقة ضمانات من أي نوع. سواء كانت صريحة أم ضمنية. بما في ذلك على سبيل المثال لا الخصر.

الضمانات الضمنية للرواج والصلاحية لغرض معين. فيما يتعلق بدقة أو مفعولية أو محتويات هذه الوثيقة. ختفظ NOKIA بالحق في تعديل هذه الوثيقة أو سحبها في أي وقت دون إشعار مسبق.

إن توفر منتجات وتطبيقات معينة يختلف باختلاف المنطقة. لذا يرجى مراجعة وكيل. Nokia للحصول على التفاصيل ومدى توفر خيارات اللغة.

يعتمد استخدام بعض العمليات والخصائص على بطاقة SIM و/أو الشبكة أو على خدمة MMS، أو يعتمد علي توافق الأجهزة وتنسيقات الحتوى المدعومة. بعض الخدمات خاضعة لرسوم منفصلة.

ISSUE 2 AR, 9254483

المحتويات

| <b>£</b>                                                                                                    | مقدمة                                                                                    |
|----------------------------------------------------------------------------------------------------|------------------------------------------------------------------------------------------|
| ٤                                                                                                    | خدمات الشبكة                                                                             |
| ۵                                                                                                    | الدعم                                                                                    |
| 1                                                                                                    | الإنترنت                                                                                 |
| 1                                                                                                    | التِّطبيُّق تنزيل                                                                        |
| ۸                                                                                                    | البحث الجوال                                                                             |
| ۸                                                                                                    | استخدام البحث الجوال                                                                     |
| ۸                                                                                                    | معلومات إضافية                                                                           |
|                                                                                                    | · · · · · ·                                                                              |
| ۹                                                                                                    | الأدوات                                                                                  |
| ۹                                                                                                    | <b>الأدوات</b><br>معالج الضبط                                                            |
| ۹<br>۹<br>۱۱                                                                                                    | <b>الأدوات</b><br>معالج الضبط<br><b>التوصيل</b>                                          |
| ۹<br>۹<br>۱۱                                                                                                    | <b>الأدوات</b>                                                                           |
| <b>q</b><br><b>q</b><br><b>1 1</b><br>1 1<br>1 0                                                                  | <b>الأدوات</b><br>معالج الضبط<br><b>التوصيل</b><br>خدمة الضغط والتحدث<br>تحديد الموقع    |
| q      q      11      11      12      14                                                                          | <b>الأدوات</b>                                                                           |
| <b>q q 1 1 1 1 1 1 1 1 1 1 1 1 1 1 1 1 1 1 1 1 1 1 1 1 1 1 1 1 1 1 1 1 1 1 1 1 1 1 1 1 1 1 1 1 1 1 1 1 1 1 1 </b> | <b>الأدوات</b><br>معالج الضبط<br>نحدمة الضغط والتحدث<br>تحديد الموقع<br><b>الاستوديو</b> |

| ٢٣       | تطبيقات جهاز الكمبيوتر          |
|----------|---------------------------------|
| ٢٣       | مركز خدمة الوسائط المحلية       |
| ٢٤       | التطبيق Nokia Lifeblog          |
| ۲۷Nokia  | مجموعة برامج الكمبيوتر PC Suite |
|          | التطبيق                         |
| ۲۸ Adobe | Photoshop Album Starter Edition |
| ۳٢       | التطبيق Adobe Premiere Elements |

مقدمة

مقل

رقم الطراز: Nokia N93i-1 والمشار إليه فيما بعد بـ Nokia N93i.

يعتبر هاتف Nokia N93i جهاز وسائط متعددة فعال وذكي. هناك العديد من التطبيقات التي توفرها Nokia ومطورو البرامج من جهات أخرى مختلفة لمساعدتك على خقيق أكبر استفادة من هاتفك Nokia N93i.

بعض التطبيقات المقدمة موجودة على ذاكرة الهاتف. وبعضها موجود على قرص الفيديو الرقمي DVD-ROM الرفق مع الجهاز. لاستخدام بعض التطبيقات: يجب عليك قبول شروط الترخيص المعمول بها.

توضح الرموز المذكورة في هذه الوثيقة هل التطبيق متوفر على بطاقة الذاكرة ( []]) أم على قرص الفيديو الرقمي DVD-ROM (ⓒ).

يجب عليك تثبيت التطبيقات الموجودة على قرص الفيديو الرقمي DVD-ROM على جهاز كمبيوتر متوافق قبل استخدامها.

راجع دليل المستخدم للحصول على معلومات أخرى هامة. حول جهازك.

قد مُنع حقوق النشر نسخ أو تعديل أو نقل أو إعادة إرسال بعض الصور والقطع الموسيقية (بما في ذلك نغمات الرنين) والحتويات الأخرى.

# خدمات الشبكة

قبل استعمال الجهاز عليك أن تشترك في الخدمات التي تقدمها شركات تزويد خدمات الأجهزة اللاسلكية. تتطلب العديد من الخصائص ميزات معينة بالشبكة. إن تلك الميزات قد لا تكون متوفرة في جميع الشبكات: وقد تطلب بعض الشبكات الأخرى منك أن تقوم بترتيبات معينة مع مزود الخدمة لديك قبل استخدام خدمات الشبكة. يمكن لمزود الخدمة أن يقوم بإعطائك الإرشادات ورسوم استخدام تلك الخدمات. إن عدة تحديدات من قبل بعض الشبكات قد تؤثر على طريقة استعمال خدمات الشبكة. على سبيل المثال. بعض الشبكات قد لا تدعم جميع توابع اللغة وأحرفها و/أو جميع الخدمات.

قد يطلب مزود الخدمة تعطيل أو عدم تشغيل خصائص معينة في الجهاز الخاص بك، ما يؤدي إلى عدم إظهار هذه الخصائص على قائمة جهازك. قد يكون لهاتفك أيضًا تهيئه خاصة مثل التغييرات في أسماء القوائم. وترتيبها. والرموز. لمزيد من العلومات. راجع مزود الخدمة.

**الرعم** التطبيقات المقدمة من مطوري برامج من جهات أخرى يتم دعمها من قبل هؤلاء المطورين. إذا واجهتك مشكلات في أي من هذه التطبيقات: يمكنك الحصول على الدعم من موقع الويب المتعلق بهذا التطبيق. انظر روابط الويب الموجودة في نهاية كل تطبيق بهذا الدليل.

مقدمة

الإنترنت

الأنترن

التطبيق تنزيل 🔳

يُعتبر التطبيق تنزيل (خدمة شبكة) متجر محتوى هواتف محمولة متاح على جهازك.

وباستخدام التطبيق تنزيل: يكنك اكتشاف الحتوى والخدمات والتطبيقات التي تعمل مع جهاز Nokia الخاص بك ومعاينتها وشرائها وتنزيلها وترقيتها. فيمكنك الوصول إلى الألعاب ونغمات الرنين وخلفيات الشاشة والتطبيقات وغير ذلك الكثير بسهولة. يتم تصنيف العناصر في الكتالوجات والحافظات التي يوفرها مزودو الخدمة الختلفين. ويعتمد الحتوى المتاح على مزود الخدمة.

اضغط على 😚 ، واختر الإنترنت > تنزيل.

يقوم التطبيق تنزيل باستخدام خدمات الشبكة للوصول إلى أحدث محتوى. للحصول على معلومات حول العناصر الإضافية المتاحة من خلال التطبيق تنزيل: يُرجى الاتصال مزود الخدمة أو مزود العنصر أو مُصنّعه.

يقوم التطبيق تنزيل باستلام التحديثات الجارية. ويوفر لك أحدث محتوى يُقدمه مزود الخدمة للجهاز الخاص بك. ولتحديث الحتوى من خلال التطبيق تنزيل يدويًا: اختر الخيارات > حَدِيث القائمة.

ولإخفاء حافظة أو كتالوج من القائمة: (مثلاً لعرض العناصر التي تستخدمها فقط بشكل متكرر): اختر الخيارات > إخفاء. ولإظهار كل العناصر الخفاة مرة أخرى: اختر الخيارات > عرض الكل.

ولشراء العنصر الحدد في شاشة العرض الرئيسية أو في حافظة أو كتالوج: اختر الخيارات > شراء. فيتم فتح قائمة فرعية حيث يكنك اختيار إصدار العنصر وعرض معلومات السعر. وتعتمد الخيارات المتاحة على مزود الخدمة. ولتنزيل عنصر مجاني: اختر الخيارات > استلام.

#### الضبط

يقوم هذا التطبيق بتحديث جهازك بأحدث محتوى مقدّم من مزود الخدمة ومن قنوات أخرى متاحة. ولتغيير الضبط: اختر الخيارات > الضبط. واختر مما يلي: نقطة الوصول – لاختيار نقطة الوصول المستخدمة للاتصال مركز خدمة مزود الخدمة ولجعل الجهاز يطالب بنقطة الوصول في كل مرة تريد استخدامها فيها فتح تلقائي – اختر نعم إذا كنت تريد فتح الحتوى أو التطبيق بعد تنزيله آليًا.

تأكيد المعاينة – اختر لا إذا كنت تريد تنزيل معاينة للمحتوى أو التطبيق آلياً. اختر نعم إذا كنت تريد أن تتم مطالبتك كل مرة على حدة قبل تنزيل معاينة. تأكيد الشراء – اختر نعم إذا كنت تريد أن تتم مطالبتك بالتأكيد قبل شراء محتوى أو تطبيق. إذا اخترت لا. فستبدأ عملية الشراء مباشرة بعد اختيار الخيار شراء. وبعد استكمال الضبط: اختر رجوع.

الإنترنت

البحث الجوال 🔳

يمكنك استخدام التطبيق "البحث الجوال" للوصول إلى محركات البحث وللعثور على خدمات محلية والاتصال بها وللعثور على مواقع ويب وصور ومحتوى للهاتف الحمول. ويمكنك استخدام هذا التطبيق للعثور على مطاعم ومتاجر محلية والاتصال بها. واستخدام تقنية تعيين المواقع المتقدمة لمساعدتك على العثور على مواقع هذه الأماكن.

**استخدام البحث الجوال** اضغط على ٤٦. واختر بحث. عندما تفتح التطبيق "البحث الجوال"؛ يتم عرض قائمة فئات. اختر فئة من تلك الفئات (على سبيل المثال؛ الصور). ثم أدخل نص البحث في حقل البحث. اختر بحث. فيتم عرض نتائج هذا البحث.

معلومات إضافية

للحصول على تعليمات مساعدة وإرشادات إضافية حول هذا التطبيق: اختر الخيارات > تعليمات.

ولمزيد من المعلومات حول هذا التطبيق: يُرجى زيارة الموقع: /www.mobilesearch.nokia.com.

معالج الضبط 🔳

اضغط على ﴿ . ثم اختر الأدوات > مع. الضبط. يقوم معالج الضبط بتهيئة الجهاز لضبط البريد الإلكتروني وخدمة الضغط والتحدث وخدمة مشاركة الفيديو حسب معلومات مزود الخدمة الخاص بك.

يعتمد مدى توفر العديد من عناصر الضبط في معالج الضبط على خصائص الجهاز. وبطاقة SIM. والمشغل. ومدى توفر البيانات في قاعدة بيانات معالج الضبط في ذاكرة الجهاز.

لاستخدام هذه الخدمات: قد تضطر إلى الاتصال بمزود الخدمة. لتنشيط اتصال بيانات أو خدمات أخرى.

يتم إرشادك خلال عملية تهيئة الضبط عند استخدام التطبيق للمرة الأولى. لبدء المعالج. اختر بدء. لإلغاء العملية. اختر خروج.

إذا لم يكن لديك بطاقة SIN مم إدراجها. فسيُطلب منك اختيار البلد الأصلي للمشغل الخاص بك والمشغل الخاص بك. إذا كانت البلد أو المشغل المقترح من قبل المعالج غير صحيح. فقم باختيار البلد أو المشغل الصحيح من القائمة.

للوصول إلى العرض الرئيسي لـ معالج الضبط بعد أن قام المعالج بإنهاء تهيئة الضبط. اختر موافق. إذا تم إعاقة تهيئة الضبط. فإنه لن يتم حديد الضبط. بعد إغلاق المعالج. يمكنك

البدء في استخدام التطبيقات التي تم تهيئتها في مواقع القائمة الخاصة بها.

البريد الإلكتروني

عندما تختار تهيئة ضبط البريد الإلكتروني. يقوم معالج الضبط بطلبك لإدخال: عنوان البريد الإلكتروني. اسم صندوق البريد. اسم المستخدم. وكلمة السر.

إذا كان مزود خدمة البريد الإلكتروني الذي قمت بإدخاله غير معروف. فسيطلب منك المعالج تحديد نوع صندوق البريد ومراكز خدمة البريد الواردة والصادرة. لمزيد من المعلومات. راجع مزود الخدمة.

للبدء باستخدام صندوق بريد جديد بعد إدخال المعلومات المطلوبة. اختر نعم أو اختر لا للعودة إلى شاشة عرض معالج الضبط الرئيسية.

المشغل

عندما تختار تهيئة ضبط المشغل الخاص بك. سيطلب منك معالج الضبط بالاختيار من الضبط المتاح. ثم موافق.

خدمة الضغط والتحدث

هذا الخيار متاح فقط إذا كان هذا التطبيق موجود بجهازك. وكنت مشتركًا في هذه الخدمة. عندما تختار تهيئة ضبط خدمة الضغط والتحدث (خدمة شبكة). سيطلب منك معالج الضبط قديد: كنية خدمة الضغط والتحدث. اسم المستخدم. وكلمة السر.

مشاركة الفيديو هذا الخيار متاح فقط إذا كان هذا التطبيق تم تثبيته بجهازك. وكنت مشتركاً في هذه الخدمة. لكي تتمكن من إجراء مكالمة فيديو. يجب توفر بطاقة USIM والتواجد داخل تغطية شبكة UMTS. عندما تختار تهيئة ضبط مشاركة الفيديو (خدمة شبكة). سيطلب منك معالج الضبط إدخال: عنوان مشاركة الفيديو. اسم المستخدم. كلمة السر. اسم مستخدم بروكسي مشاركة الفيديو. وكلمة السر. ثم اختيار موافق. بعد إنشاء ضبط مشاركة الفيديو. يقوم معالج الضبط بسؤالك إذا ما كنت ترغب في إضافة عنوان مشاركة فيديو إلى جهة اتصال. اختر نعم أو لا.

## معلومات إضافية

في حالة مواجهة أي مشكلات عند استخدام معالج الضبط: يُرجى زيارة موقع الويب الخاص بضبط هواتف Nokia على الموقع: www.nokia.com/phonesettings.

التوصيل

#### خدمة الضغط والتحدث 🔳

خدمة الضغط والتحدث (ض.وت.) (خدمة شبكة) هي خدمة صوتية مباشرة تقدم من خلال خدمة IP عبر شبكة حزم بيانات. وتوفر خدمة الضغط والتحدث اتصالاً صوتيًا مباشرًا مرتبطًا بالضغط على مفتاح من المفاتيح. ويكنك استخدم خدمة الضغط والتحدث لإجراء محادثة مع شخص واحد أو مجموعة من الأشخاص.

وقبل أن تتمكن من استخدام خدمة الضغط والتحدث؛ يجب عليك تحديد الضبط الخاص بنقطة الوصول لهذه الخدمة وضبط هذه الخدمة. وقد تتسلم هذا الضبط في شكل رسالة نصية خاصة من مزود الخدمة الذى يوفر خدمة الضغط والتحدث. ويمكنك أيضًا استخدام تطبيق معالج الضبط لتكوين هذا الضبط؛ إذا كان مدعمًا من قبل مشغل الشبكة. انظر "معالج الضبط"؛ الصفحة ٩.

اضغط على 🤤 ، واختر التوصيل > ض.وت.

فى اتصال الضغط والتحدث؛ يتحدث شخص واحد بينما يستمع الآخرون إليه عبر مكبر الصوت المضمن بالجهاز. ويأخذ كل متحدِث دوره في التحدث ردًّا على الآخرين. ونظرًّا لأنه لا يتكلم إلا شخص واحد فقط من الجموعة فى دور التحدث؛ فإن مدة دور التحدث تكون محدودة. وعادةً ما تكون أقصى مدة

لدور التحدث هي ٣٠ ثانية. وللحصول على مزيدٍ من التفاصيل حول المدة على الشبكة الخاصة بك؛ اتصل مزودً الخدمة.

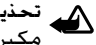

تحذير: لا تمسك الهاتف بالقرب من أذنك عند استخدام مكبر الصوت لأن الصوت قد يكون مرتفعًا للغاية. علمًا بأن المكالمات الهاتفية لها الأولوية على مكالمات الضغط والتحدث.

#### تحديد نقطة وصول الضغط والتحدث

يطلب منك العديد من مزودى الخدمة أن تستخدم نقطة وصول للإنترنت (IAP) كنقطة الوصول الافتراضية الخاصة بك. بينما يسمح لك مزودو خدمة آخرون باستخدام نقطة وصول WAP. لمزيد من المعلومات, راجع مزود الخدمة.

إذا لم يكن لديك اتصال WAP؛ فقد ختاج إلى الاتصال بمزود الخدمة للحصول على المساعدة عند إجراء هذا الاتصال لأول مرة. أو قم بزيارة موقع الويب .www.nokia.com/phonesettings

#### ضبط خدمة الضغط والتحدث

اضغط على 😚 ، ثم اختر التوصيل > ض.وت. > الخيارات > الضبط. اختر ضبط المستخدم. وأدخل المعلومات التالية:

مكالمات ض. وت. واردة - اختر إخطار إذا كنت ترغب في رؤية إخطار بالمكالمات الواردة. اختر قبول آلى؛ إذا كنت ترغب في الرد الآلي على مكالمات الضغط والتحدث. اختر غير مسموح؛ إذا كنت ترغب في الرفض الآلي لمكالمات الضغط والتحدث. نغمة تنبيه مكالمات ض. وت. – اختر ضبط حسب الوضع؛ إذا كنت ترغب فى أن يظل ضبط تنبيه المكالمات الواردة الخاص بالضغط والتحدث مثل ضبط نغمة تنبيه المكالمات الواردة الحدد في الوضع النشط السائد. نغمة طلب الرد - لاختيار نغمة لطلبات الرد. بد التطبيق - اختر هذا الخيار إذا كنت تريد تسجيل الدخول إلى خدمة الضغط والتحدث عند تشغيل الجهاز. الكنية الافتراضية - لإدخال الكنية الافتراضية الخاصة بك التي يتم عرضها للمستخدمين الآخرين. قد يكون مزود الخدمة قد قام بتعطيل تعديل هذا الخيار في الجهاز. عرض عنوان ض.وت. – اختر في مك. بين شخصين. أو في المكالمات الجماعية، أو في جميع المكالمات، أو مطلقًا. قد يكون مزود الخدمة قد قام بتعطيل بعض هذه الخيارات فى الجهاز. إظهار حالة تسجيل الدخول – اختر نعم؛ إذا كنت ترغب في عرض حالتك، أو اختر لا إذا كنت ترغب في إخفاء حالتك. اختر ضبط الاتصال، وأدخل المعلومات التالية: الجال - أدخل اسم الجال الذي حصلت عليه من مزود الخدمة. اسم نقطة الوصول - لإدخال اسم نقطة وصول الضغط والتحدث. يلزم وجود اسم نقطة الوصول لإنشاء اتصال بشبكة GSM/GPRS.

عنوان مركز الخدمة - أدخل عنوان IP أو اسم الجال الخاص بركز خدمة الضغط والتحدث الذي حصلت عليه من مزود الخدمة. اسم المستخدم - أدخل اسم المستخدم الخاص بك الذي حصلت عليه من مزود الخدمة.

كلمة السر – أدخل كلمة السر – إذا طُلبت منك – لإجراء اتصال بيانات. عاَدةً ما يتم توفير كلمة السر عن طريق مزود الخدمة وغالبًا ما تكون حساسة لحالة الأحرف.

#### تسجيل الدخول إلى خدمة الضغط والتحدث

اضغط على ﴿ . واختر التوصيل > ض.وت. يتم تسجيل الدخول آليًا إلى خدمة الضغط والتحدث عند بدء تشغيلها. وعندما يتم تسجيل الدخول بنجاح: تتصل خدمة الضغط والتحدث آليًا بالقنوات التي كانت نشطة قبل إغلاق هذا التطبيق آخر مرة. وفي حالة فقدان الاتصال: يحاول الجهاز إعادة تسجيل الدخول آليًا إلى أن تختار الخروج من خدمة الضغط والتحدث.

## الخروج من خدمة الضغط والتحدث

اضغط على ٢٦. ثم اختر التوصيل > ض.وت. > الخيارات > خروج. ويتم عرض الرسالة: إيقاف خاصية الضغط والتحدث بعد الخروج من التطبيق؟. اختر نعم لتسجيل الخروج وإغلاق الخدمة. اختر لا إذا كنت ترغب في الاحتفاظ بالتطبيق نشطًا في الخلفية. في حالة وجود عدة تطبيقات مفتوحة وكنت تريد التبديل من تطبيق لآخر؛ فاضغط مع الاستمرار على ٢٦٠. يا

طي

إجراء مكالمة بين شخصين

اختر الخيارات > أسماء الضغط والتحدث. اختر الاسم الذي ترغب في التحدث إليه من القائمة. واختر الخيارات > غَدتْ بين شَخصين.

اضغط مع الاستمرار على المفتاح طوال الوقت الذي تتحدث فيه. وعند الانتهاء من التحدث: اترك المفتاح . للتحدث إلى شخص. اضغط مع الاستمرار على ـ في شاشات العرض الأخرى في تطبيق الضغط والتحدث (على سبيل المثال. شاشة عرض الأسماء). ولإجراء مكالمة هاتفية جديدة: قم بإنهاء المكالمة بين شخصين. اختر قطع الاتصال. أو اضغط على المفتاح ].

مَهْدٍ **تلميح؛** تذكَّر أن تقوم بوضع الهاتف أمامك أثناء إجراء مكالمة الضغط والتحدث لكي تتمكن من رؤية الشاشة. خدث بابخاه الميكروفون ولا تضع يديك فوق مكبر الصوت.

**الرد على مكالة بين شخصين** اضغط على المفتاح **ـــا** للرد على مكالمة بين شخصين. أو اضغط على المفتاح **لــ** لرفض المكالمة.

إجراء مكالمة جماعية

للاتصال مجموعة؛ اختر الخيارات > أسماء الضغط والتحدث. وحدد الأسماء التي ترغب في الاتصال بها. ثم اختر الخيارات > اتصال ض. وت. جماعي.

حلاح تلميح! يكنك أيضًا إجراء مكالمة بين شخصين أو مكالمة جماعية من الأسماء. اختر الخيارات > خيارات الضغط والتحدث > إنشاء مكالمة بين شخصين أو إنشاء مكالمة جماعية.

# الاشتراك في حالة تسجيل الدخول للآخرين

للاشتراك في حالة تسجيل الدخول لخدمة الضغط والتحدث الخاصة بالآخرين أو لإلغاء الاشتراك فيها؛ اختر الخيارات > أسماء الضغط والتحدث. واختر الاسم المطلوب. ثم اختر الخيارات > إظهار حالة تسجيل الدخول أو إخفاء حالة تسجيل الدخول.

إرسال طلب رد

في أسماء الضغط والتحدث: انتقل إلى الاسم المطلوب. واختر الخيارات > إرسال طلب رد.

**الرد على طلب رد** عندما يرسل إليك شخص طلب رد: يتم عرض الرسالة: طلب رد جديد. اختر عرض > صندوق طلبات الرد. واختر اسمًا. ثم اختر الخيارات > تحدث بين شخصين: لبدء مكالمة بين شخصين.

## القنوات

Ē

مِي

يمكنك الانضمام إلى القنوات العامة سابقة التكوين. تكون القنوات العامة مفتوحة لمن يعرف عنوان URL الخاص بالقناة. عندما تكون متصلاً بقناة وتتحدث. فإن كافة الأعضاء المنضمين للقناة يسمعون حديثك. يمكن أن تكون هناك خمس قنوات نشطة بحد أقصى في نفس الوقت. وفي حالة تنشيط أكثر من قناة: استخدم الخيار تبديل: للتبديل بين القنوات النشطة. اختر الخيارات > قنوات الضغط والتحدث.

للاتصال بقناة عامة سابقة التكوين لأول مرة: اختر الخيارات > قناة جديدة > إضافة الوجود. عند الانضمام إلى قناة سابقة التكوين. يجب كتابة عنوان URL الخاص بالقناة.

> **إنشاء قنوات خاصة بكُ** لإنشاء فناة جديدة سابقة التكوين: اختر الخيارات > قناة جديدة > إنشاء جديد.

يمكنك إنشاء قنوات عامة خاصة بك. واختيار اسمًا للقناة الخاصة بك. ودعوة أعضاء. هؤلاء الأعضاء يكنهم دعوة مزيد من الأعضاء إلى القناة العامة.

يمكنك أيضًا إعداد قنوات خاصة. لا يُسمح بالانضمام إلى القنوات الخاصة واستخدامها إلا للمستخدمين الذين يتلقون الدعوة من قبل المضيف.

لكل قناة. حدد: اسم القناة وسرية القناة واسم الكنية في القناة وصورة مصغرة للقناة (عنصر اختياري).

وعندما يتم إنشاء قناة بنجاح، يتم سؤالك عما إذا كنت ترغب في إرسال دعوات قناة. دعوات القناة هي رسائل نصية. التحدث إلى قناة للتحدث إلى قناة بعد تسجيل الدخول فى خدمة الضغط والتحدث. اضغط على المفتاح 📕. سوف تسمع نغمة تشير إلى منح الوصول. استمر في الضغط على المفتاح 📥 أثناء التحدث. وعند الانتهاء من التحدث، اترك المفتاح 🗕 فى حالة الرد على قناة بالضغط على المفتاح 📕 أثناء تحدث عضو آخر؛ يتم عرض الأمر انتظر. اترك المفتاح 📕. وانتظر حتى ينتهى الشخص الآخر من التحدث. ثم اضغط مرة أخرى على المفتاح — أو بطريقة أخرى؛ اضغط مع الاستمرار على المفتاح 📕 حتى يتم عرض الأمر تحدث. أثناء التحدث فى قناة. يكون الشخص الذى يتحدث بعد الشخص الذي انتهى من التحدث هو أول شخص يضغط على المفتاح ك.

عندما تنتهي من مكالة الضغط والتحدث: اختر قطع الاتصال أو اضغط على اللفتاح ] .

لعرض الأعضاء النشيطين في قناة حاليًا عندما يكون لديك مكالمة نشطة مع القناة: اختر الخيارات > الأعضاء النشطون.

افتح شاشة عرض الدعوات وادعوا أعضاء جدد إلى قناة أثناء اتصالك بها: اختر الخيارات > إرسال دعوة. يمكنك دعوة الأعضاء الجدد فقط عندما تكون أنت المضيف لقناة خاصة. أو عندما تكون القناة عامة. دعوات القناة هى رسائل نصية.

# الرد على دعوة قناة

لحفظ دعوة قناة مستلمة: اختر الخيارات > حفظ قناة ضغط وحَّدث. يتم إضافة القناة إلى شاشة عرض القنوات لأسماء الضغط والتحدث الخاصة بك.

بعد حفظ دعوة القناة. سوف يتم سؤالك عما إذا كنت ترغب في الاتصال بالقناة. اختر نعم لفتح شاشة عرض جلسات الضغط والتحدث. يقوم الجهاز بتسجيل الدخول إلى الخدمة إذا لم تكن مُسجلا بالدخول فيها بالفعل.

في حالة رفض الدعوة أو مسحها. يتم حفظ الدعوة في صندوق الرسائل الواردة. للانضمام للقناة لاحمًّا. افتح رسالة الدعوة. واحفظ الدعوة. اختر نعم من مربع الحوار للاتصال بالقناة.

# عرض سجل الضغط والتحدث

اضغط على fb . ثم اختر التوصيل > ض. وت. > الخيارات > سجل ض.وت. > مكالمات فائتة أو مكالمات مستلمة أو مكالمة منشأة.

لبدء مكالة بين شخصين من سجل ض.وت.؛ اضغط على الفتاح في.

تحديد الموقع اضغط على \$. واختر التوصيل > المستعرض أو المواقع. قد تنطلب بعض الميزات في المواقع والمستعرض استخدام جهاز استقبال GPS متوافق.

لبدء استخدام جهاز استقبال GPS متوافق ذو اتصال Bluetooth لتحديد الموقع. اختر التوصيل > Bluetooth. استخدم اتصال Bluetooth للاتصال بجهاز استقبال GPS. ولمزيد من المعلومات حول استخدام اتصال Bluetooth. انظر دليلً المستخدم الخاص بجهازك.

يتم تشغيل نظام قديد المواقع العالمي (GPS) بواسطة حكومة الولايات المتحدة الأمريكية. التي تعد المسئول الوحيد عن دقة هذا النظام وصيانته. يمكن أن تتأثر دقة بيانات الموقع بعمليات الضبط التي قريها حكومة الولايات المتحدة الأمريكية على أقمار GPS الصناعية. وتخضع للتغيير وفقًا الخاصة بوزارة الدفاع الأمريكية. ويمكن أن تتأثر الدقة أيضًا الخاصة بوزارة الدفاع الأمريكية. ويمكن أن تتأثر الدقة أيضًا مكانية التوفر وجودة إشارات GPS بسبب الموقع. ونتيجة إمكانية التوفر وجودة إشارات GPS بسبب الموقع. ونتيجة استخدام مستقبل GPS في الهواء الطلق فقط لكي تسمح باستقبال إشارات GPS.

تستقبل إحدى وحدات GPS الطرفية إشارات لاسلكية منخفضة الطاقة من الأقمار الصناعية وتقيس المدة التي استغرقتها الإشارات حتى وصلت. ومن خلال حساب المدة المستغرقة: يمكن أن يقوم جهاز الاستقبال GPS بحساب موقعها بالأمتار بدقة.

يتم التعبير على الإحداثيات في GPS بصيغة الدرجات والدرجات العشرية باستخدام نظام الإحداث WGS-84 الدولى.

يجب أن يُستخدم GPS كمساعد في اللاحة فقط. لا ينبغي استخدام GPS لقياس الموقع بدقة. ولا ينبغي عليك مطلقًا الاعتماد فقط على بيانات الموقع التي خصل عليها من مستقبل GPS لتحديد الموقع أو الملاحة.

حول إشارات الأقمار الصناعية

إذا لم يعثر جهاز استقبال GPS الخاص بك على إشارة القمر الصناعى. افعل ما يلى:

- إذا كنت في مكان مغلق. فأذهب إلى مكان مفتوح لاستقبال إشارة أفضل.
- إذا كنت في مكان مفتوح. فانتقل إلى مكان مفتوح أكثر.
  - إذا كان الطفس سيء, فقد تتأثر قوة الإشارة أيضًا في هذه الحالة.
    - قد يستغرق إنشاء اتصال GPS ما بين ثانيتين. وحتى عدة دقائق.

**طلبات تحديد الموقع** وقد تستلم طلبًّا من خدمة شبكة لاستلام معلومات قديد الموقع الخاصة بك. قد يقدم مزودي الخدمة معلومات عن الموضوعات الحلية. مثل أحوال الطقس والرور. على أساس مكان جهازك.

وفي حالة استلام طلب موقع؛ يتم عرض رسالة توضح الخدمة التي تقوم بعمل الطلب. اختر قبول للسماح بإرسال معلومات عن موقعك. أو اختر رفض لرفض الطلب.

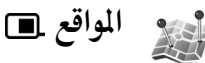

اضغط على ﴿ واختر التوصيل > المواقع. بواسطة المواقع. يمكنك حفظ معلومات الموقع الخاصة بمواقع معينة على جهازك. يمكنك تصنيف الأماكن الحفوظة إلى فئات مختلفة. مثل الأعمال. وإضافة معلومات أخرى. مثل العناوين. لهم. يمكنك استخدام المواقع الحفوظة في التطبيقات المتوافقة. مثل المستعرض.

يتم التعبير على الإحداثيات في GPS بصيغة الدرجات والدرجات العشرية باستخدام نظام الإحداث WGS-84 الدولي. لإنشاء موقع جديد. اختر الخيارات > موقع جديد. إذا كان جهازك متصل بجهاز استقبال GPS متوافق. فيمكنك إجراء طلب تحديد المواقع لكل إحداثيات موقعك الحالى. اختر الموقع الحالي لجلب معلومات الموقع. ولإدخال معلومات الموقع يدوياً. اختر إدخال يدوى. لتعديل أو إضافة معلومات إلى موقع محفوظ (على سبيل المثال. عنوان شارع). انتقل إلى موقع. ثم اضغط على 🔳. انتقل إلى الحقل المطلوب ثم أدخل المعلومات. يمكنك تصنيف المواقع في الفئات التي تم ضبطها مسبقًا. وإنشاء فئات جديدة. لتحرير وإنشاء فئات مواقع جديدة. اضغط على 🖸 في المواقع. واختر الخيارات > تحرير الفئات. لإضافة موقع إلى فئة، انتقل إلى الموقع المطلوب في المواقع؛ ثم اختر الخيارات > إضافة إلى فئة. انتقل إلى كل فئة ترغب في إضافة الموقع إليها. واخترها. j

مِي

لإرسال موقع أو عدة مواقع إلى جهاز متوافق. اختر الخيارات > إرسال. يتم وضع المواقع المستلمة في حافظة صندوق الوارد في الرسائل.

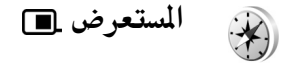

اضغط على § واختر التوصيل > المستعرض. تم تصميم المستعرض لتقدم معلومات توجيه المسار لجهة مختارة. ومعلومات الموقع الخاصة بمكانك الحالي. ومعلومات السفر. مثل المسافة التقريبية لوجهة السفر. والدة التقريبية للسفر.

يتم التعبير على الإحداثيات في GPS بصيغة الدرجات والدرجات العشرية باستخدام نظام الإحداث WGS-84 الدولي. لاستخدام المستعرض. جب أن يكون جهازك متصلا بجهاز استقبال GPS متوافق. يجب أن يستقبل جهاز استقبال GPS معلومات موقع من ثلاثة أقمار صناعية على الأقل لحساب إحداثيات موقعك.

**توجيه المسار** لاستخدام توجيه المسار. اختر اللاحة. ابدأ توجيه المسار في مكان مفتوح. إذا تم تشغيله في مكان مغلق. قد لا يقوم جهاز استقبال GPS باستقبال المعلومات المطلوبة من الأقمار الصناعية.

يستخدم توجيه المسار بوصلة دوارة في شاشة عرض الجهاز. تشير دائرة حمراء إلى الجّاه الوجهة. وتظهر المسافة التقريبية إليها داخل حلقة البوصلة.

إن توجيه المسار مصمم بحيث يظهر أكثر المسارات استقامة وأقصرها مسافة للوجهة. بالقياس بخط مستقيم. يتم جّاهل أية عوائق على المسار. مثل المباني والعوائق الطبيعية. ولا يؤخذ اختلاف الارتفاع في الحسبان عند حساب المسافة. توجيه المسار يكون نشطًا فقط أثناء حَركك.

لضبط وجهة رحلتك. اختر الخيارات > تعيين الوجهة. واختر موقع كوجهة. أو قم بإدخال إحداثيات خطي الطول والعرض. اختر إيقاف الملاحة لمسح الوجهة المضبوطة لرحلتك.

جلب معلومات الموقع

لعرض معلومات الموقع لموقعك الحالي. قم بتوصيل جهازك بجهاز استقبال GPS متوافق. واختر الموقع. ويظهر على الشاشة تقدير لدى دقة المكان.

لحفظ موقعك الحالي كموقع. اختر الخيارات > حفظ الموقع. والمواقع هي مواقع محفوظة ذات معلومات إضافية. ويمكن استخدامها في تطبيقات أخرى ونقلها بين أجهزة متوافقة.

#### مقياس مسافة الرحلة اختر مسافة الرحلة > الخيارات > بدء لتنشيط حساب مسافة الرحلة. واختر إيقاف لإيقاف حساب المسافة. وتظل القيم الحسوبة على الشاشة. استخدم هذه الميزة في مكان مفتوح لاستقبال إشارة GPS بشكل أفضل. اختر إعادة ضبط لضبط مسافة وزمن الرحلة. والسرعة القصوى والسرعة المتوسطة على صفر. وبدء حساب جديد. اختر إعادة بدء لضبط عداد المسافات والزمن الكلي أيضًا على صفر.

إن دقة جهاز قياس الرحلات محدودة. وبالتالي فقد تظهر أخطاء التقريب. كما يمكن أن تتأثر الدقة بمدى توفر إشارات GPS وجودتها. التوصير

الاستوديو H

# الطباعة الفورية

باستخدام التطبيق الطباعة الفورية؛ يمكنك طباعة صورك من الويب مباشرة إلى جهازك أو إلى وحدة تخزين حيث يمكنك جميعها. ويمكنك أيضًا طلب منتجات أخرى مع الصورة الحددة مثل أكواب تناول المشروبات أو وسائد فأرات الكمبيوتر. تعتمد المنتجات المتاحة على مزود الخدمة.

ولاستخدام الطباعة الفورية؛ يجب أن يكون مثبتًا لديك على الأقل ملف تهيئة لخدمة طباعة واحد. يكنك الحصول على الملفات من مزودي خدمة الطباعة الذين يدعمون الطباعة الفورية.

#### طلب مطبوعات

يمكنك طباعة صور بتنسيق jpeg. فقط. اضغط على ﴿، واختر الاستوديو > الصور والفيديو. الاحتر صورة أو مجموعة صور في الاستوديو. واختر الخيارات > طباعة > طلب مطبوعات.

- الختر مزود خدمة من القائمة.
- اختر الخيارات وما يلي: فتح – لبدء الاتصال مزود الخدمة
- إزالة لإزالة مزود الخدمة من القائمة

إعدادات – لتغيير نقطة الوصول الافتراضية المستخدمة للاتصال

السجل - لعرض تفاصيل الطلبات السابقة

أذا كانت الخدمة التي تم تقديمها خدمة متكاملة. فإنه يتم توصيلك بمزود الخدمة. وتقوم شاشة عرض معاينة الصور بعرض الصور التي قمت باختيارها في الاستوديو. اختر الخيارات وما يلي: معاينة - لعرض الصورة قبل إعطاء أمر طباعة. انتقل لأعلى أو لأسفل لعرض الصور. الطلب الآن - لإرسال طلبك تغيير ترتيب المنتج - لتعديل تفاصيل المنتج وعدد النسخ للصورة الختارة. في شاشة عرض طلب المنتج. يكنك اختيار المنتج الذي ترغب في طلبه ونوعه. قد تختلف الخيارات والمنتجات المتاحة حسب مزود الخدمة. الخاصة بالصور الأخرى.

تغيير معلومات العميل – لتغير معلومات العميل وطلبه إضافة صورة – لإضافة المزيد من الصور إلى الطلب حذف صورة – لحذف صور من الطلب

إذا كانت الخدمة المقدمة من مجموعة خدمة تاجر جُزئة. فأنه يتم توصيلك بمزود الخدمة. ويلزم أن تختار المتجر

الذي تريد أن خصل على مطبوعاتك منه. تقوم شاشة عرض معاينة الصور بعرض الصور التي قمت باختيارها في الاستوديو. وتبعًا لمزود الخدمة: قد يكون لديك خيارات للتصفح وللبحث عن متاجر معايير بحث مختلفة.

يمكنك مراجعة تفاصيل. مثل ساعات الفتح للمتجر الذي يتم اختياره. بواسطة اختيار الخيارات > العلومات (إذا قدمت بواسطة مزود الخدمة).

انتقل إلى نقطة التقاط التجزئة المطلوبة. واضغط على مفتاح الانتقال. يكنك معاينة الصور قبل الطلب. وتغيير تفاصيل الصور أو معلومات العميل أو إضافة صور من الطلب أو حذفها. لطلب الطباعة. اختر الخيارات > الطلب الآن.

# المشاركة الفورية

يمكنك مشاركة الصور ومقاطع الفيديو الخاصة بك في ألبومات فورية متوافقة أو في سجلات ويب. أو في غيرها من خدمات المشاركة الفورية على الويب. يمكنك قميل محتوي. وحفظ المنشورات الغير مكتملة كالمسودات واستكمالها في وقت لاحق. وعرض محتوي الألبومات. قد تختلف أنواع الحتوي المُدعم حسب مزود الخدمة.

# لتبدأ

يجب الاشتراك في الخدمة مع مزود خدمة المشاركة الفورية للصور. وعادة ما يمكنك الاشتراك في الخدمة على صفحة

الويب الخاصة بمزود الخدمة. قم بالاتصال مزود الخدمة للحصول على تفاصيل الاشتراك في الخدمة. لمزيد من المعلومات عن مزودي الخدمة المتوافقين. انظر www.nseries.com/support. عند فتح الخدمة للمرة الأولى. سيُطلب منك إدخال اسم المستخدم وكلمة السر. وللوصول إلى الضبط لاحقًا. اضغط على 20. واختر الاستوديو > الصور والفيديو > الخيارات > فتح خدمة إنترنت > الخيارات > الضبط. انظر "ضبط المشاركة الفورية". الصفحة ١١.

## تحميل الملفات

اضغط على £، واختر الاستوديو > الصوروالفيديو. والملفات التي تريد فميلها. والخيارات > إرسال > عُميل ويب. يمكنك أيضًا الوصول إلى تطبيق المشاركة الفورية من الكاميرا الرئيسية.

يتم فتح خدمة اختيار. لإنشاء حساب جديد لخدمة. اختر الخيارات > إضافة حساب جديد أو رمز الخدمة مع النص في أيشاء جديد الذي يتم عرضه في قائمة الخدمات. وإذا كنت قد قمت بإنشاء حساب جديد في وضع غير متصل. أو تعديل ضبط حساب أو خدمة من خلال متصفح ويب على جهاز كمبيوتر متوافق. فلتحديث قائمة الخدمات في جهازك. اختر الخيارات > استرداد خدمات. لاختيار خدمة. اضغط على . عند اختيار الخدمة. تظهر الصور الختارة والفيديو الختار في حالة التعديل. يكنك فتح الملفات وعرضها. والتعرف عليها. وإضافة نص إليها أو إضافة ملفات جديدة. للاتصال بالخدمة وقميل الملفات إلى الويب. اختر الخيارات > فميل. أو اضغط على .

لإلغاء عملية فميل الويب. ولحفظ المنشورات المنشأة كمسودة. اختر رجوع > حفظ كمسودة. إذا كان التحميل قد بدأ بالفعل. اختر إلغاء > حفظ كمسودة.

# فتح خدمة إنترنت

لعرض صور ومقاطع فيديو مُحملة في الخدمة الفورية. وعرض مسودات وقيود مُرسلة في جهازك. في الصور والفيديو. اختر الخيارات > فتح خدمة إنترنت. وإذا قمت بإنشاء حساب جديد في وضع غير متصل. أو تعديل ضبط حساب أو خدمة من خلال متصفح ويب على جهاز كمبيوتر متوافق. فلتحديث قائمة الخدمات في جهازك. اختر الخيارات > استرداد خدمات. اختر خدمة من القائمة. بعد فتح خدمة. اختر ما يلى:

فتح في المستعرض – للاتصال بالخدمة الختارة وعرض الألبومات المحملة ومسودتها في متصفح الويب. قد يختلف العرض حسب مزود الخدمة.

المسودات – لعرض قيود المسودات وتعديلها، وحّميلها إلى الويب. الرسائل المرسلة – لعرض آخر ٢٠ قيد تم إنشائها في جهازك نشرجديد – لإنشاء قيد جديد قد تختلف الخيارات المتاحة حسب مزود الخدمة.

# ضبط المشاركة الفورية

لتعديل الضبط الخاص بالمشاركة الفورية، في الصور والفيديو. اختر الخيارات > فتح خدمة إنترنت > الخيارات > إعدادات.

حساباتي في حساباتي. يكنك إنشاء حسابات جديدة أو تعديل حسابات موجودة. لإنشاء حساب جديد. اختر الخيارات > إضافة حساب جديد. لتعديل حساب موجود. اختر حسابًا والخيارات > تعديل. اختر ما يلي: اسم الحساب – لإدخال اسمًا للحساب

مزود الخدمة - لاختيار مزود الخدمة الذي ترغب في استخدامه. لا يمكنك تغير مزود الخدمة من أجل حساب موجود. بل يجب عليك إنشاء حساب جديد لمزود الخدمة الجديد. إذا مسحت حساب في حساباتي. فسيتم أيضًا مسح الخدمات ذات العلاقة بالحساب من الجهاز. بما في ذلك العناصر المرسلة للجهاز. اسم المستخدم وكلمة المرور - لإدخال اسم المستخدم وكلمة المرور التي قمت بإنشائها لحسابك عندما قمت بالتسجيل للخدمة الفورية

حجم صورة التحميل - لاختيار الحجم الذي يتم غميل الصور به إلى الخدمة

#### ضبط التطبيقات

عرض حجم الصورة - لاختيار الحجم الذي تُعرض به الصورة على شاشة جهازك. لن يؤثر هذا الضبط على حجم صورة التحميل. عرض حجم النص - لاختيار حجم الخط الستخدم لعرض النص في مسودة وقيود مرسلة. أو عند إضافة نص إلى قيد جديد أو تعديله

#### متقدم

الاستوديو

مزودو الخدمة – لعرض ضبط مزود الخدمة أو تعديله. أو إضافة مزود خدمة جديد. أو عرض تفاصيل مزود خدمة. إذا قمت بتغيير مزود الخدمة. فسيتم فقد كافة معلومات حساباتي الخاصة بزود الخدمة السابق. لا يمكنك تغير ضبط مزودي خدمة تم تحديدهم مسبقًا.

نقطة الوصول الافتراضية - لتغير نقطة الوصول المستخدمة للاتصال بالخدمة الفورية. اختر نقطة الوصول التى ترغب فيها.

تطبيقات جهاز الكمبيوتر

مركز خدمة الوسائط المحلية ⊙

هسام: قم دائمًا بتمكين أحد طرق التشفير المتاحة لزيادة مستوى الأمان في اتصال الشبكة الحلية اللاسلكية. يقوم استخدام التشفير بتقليل خطورة الوصول غير المسموح به إلى بياناتك.

يستخدم مركز خدمة الوسائط الحلية بنية أنظمة التوصيل والتشغيل العالية (UPnP) للاتصال بأجهزة متوافقة من خلال شبكة LAN اللاسلكية. تستخدم بنية أنظمة التوصيل والتشغيل العالمية (UpnP) ضبط الحماية لاتصال شبكة LAN اللاسلكية.

يكنك باستخدام مركز خدمة الوسائط الحلية فهرسة الموسيقى والصور وملفات الفيديو تلقائيًا على الكمبيوتر المتوافق الخاص بك. يكنك إنشاء قوائم تشغيل مخصصة للموسيقى وألبومات الصور ومجموعات الأفلام. يكنك نقل ملفات وسائط متوافقة إلى جهازك وعمل نسخ احتياطية للملفات من جهازك إلى الكمبيوتر الخاص بك. يكنك استخدام جهازك كوحدة تحكم عن بُعد. وعرض ملفات وسائط منه أو من جهاز الكمبيوتر إلى مشغل وسائط محلي يعمل على شبكة ومتوافق مع أنظمة التوصيل والتشغيل العالية (UPnP) مثل جهاز كمبيوتر أو ينظام استريو.

# التثبيت على جهاز كمبيوتر

قم بتثبيت تطبيق مركز خدمة الوسائط الحلية على الكمبيوتر المتوافق الخاص بك من قرص الفيديو الرقمي DVD-ROM المرفق مع جهازك. يتطلب مركز خدمة الوسائط الحلية وجود نظام تشغيل Windows 2000 أو Windows XP. إذا كنت تعتمد على

جدار حماية لحماية جهاز الكمبيوتر الخاص بك: فقد خُتاج إلى تغيير الضبط للسماح لجهاز الكمبيوتر بالعمل مع جهاز Nokia هذا. اتبع تعليمات التثبيت التي تظهر على الشاشة.

# إدارة ملفات الوسائط

لتتبع مسار أغانيك وصورك الرقمية ومقاطع الفيديو الخاصة بك. قم بتحديد موقع الملفات على الكمبيوتر الخاص بك. ثم أضف الملفات أو الحافظات بالكامل إلى مركز خدمة الوسائط الحلية. يحكنك تعين حافظات في المكان الذي تقوم فيه بحفظ ملفات وسائط متوافقة على الكمبيوتر كحافظات مراقبة. عندما تقوم بوضع ملفات وسائط جديدة في حافظات المراقبة. يقوم مركز خدمة الوسائط الحلية بإضافتها إلى المكتبة والعمل على حديثها تلقائيًا.

# نقل ملفات من الكمبيوتر إلى الجهاز

باستخدام جهاز Nokia هذا؛ اتصل "بركز خدمة الوسائط الحلية" الموجود على الكمبيوتر المتوافق الخاص بك.

على الكمبيوتر المتوافق الخاص بك: وباستخدام تطبيق "مركز خدمة الوسائط الحلية": اختر جهاز Nokia الخاص بك من قائمة الأجهزة.

- 🕇 اختر مكتبة ملفات وسائط ترغب في نقلها.
  - 🌹 اختر ملف وسائط واحد.
  - اختر خيار نقل الملف إلى جهاز Nokia.

#### نقل ملفات من الجهاز إلى الكمبيوتر

- أ باستخدام جهاز Nokia الخاص بك: اتصل "بركز خدمة الوسائط الحلية" الموجود على الكمبيوتر المتوافق الخاص بك. أو من على الكمبيوتر المتوافق الخاص بك: وباستخدام تطبيق "مركز خدمة الوسائط الحلية": اختر جهاز Nokia الخاص بك من قائمة الأجهزة.
  - 🕇 اختر الملف الذي ترغب في نقله.
- ٣ اختر خيار نقل الملف "لمركز خدمة الوسائط الحلية" على الكمبيوتر المتوافق الخاص بك.

# عرض ملفات من كمبيوتر على أجهزة أخرى

يكنك استخدام جهاز Nokia كوحدة فكم عن بُعد لعرض ملفات الوسائط المتوافقة الموجودة في "مركز خدمة الوسائط الحلية" – الموجود على جهاز الكمبيوتر المتوافق الخاص بك – على أجهزة أخرى متوافقة تعمل بتقنية التوصيل والتشغيل العالمية (UPnP) على الشبكة الحلية لديك. على سبيل المثال، يمكنك استخدام جهاز Nokia الخاص بك للتحكم في سماع ملفات الموسيقى المتوافقة المُخزَّنة على جهاز الكمبيوتر مع تقنية التوصيل والتشغيل العالمية (UPnP) باستخدام مستقبل وسائط متعددة متوافق مع هذه التقنية.

## التحكم في ملفات الوسائط بواسطة جهاز Nokia الخاص بك:

باستخدام جهاز Nokia هذا: اتصل "بركز خدمة الوسائط الحلية" الموجود على الكمبيوتر المتوافق الخاص بك.

- اختر مكتبة الوسائط التي تحتوي على الملف الذي ترغب فى التحكم فيه.
  - 🌹 اختر ملف وسائط.
  - ٤ اختر الجهاز المتوافق الذي يتم عرض الملف فيه.

#### معلومات إضافية

للحصول على مزيد من المعلومات حول "مركز خدمة الوسائط الحلية": قم بزيارة الموقع: www.simplecenter.net/nokia: أو اضغط على المفتاح F1 في تطبيق "مركز خدمة الوسائط الحلية" لفتح التعليمات.

# التطبيق Nokia Lifeblog 🔳 💿

التطبيق Nokia Lifeblog هو مجموعة من البرامج المُعدَّة للهاتف الحمول والكمبيوتر الشخصي التي حَتفظ بدفتر يوميات للوسائط المتعددة يحتوي على العناصر التي جَمعها بواسطة هذا الجهاز. ويقوم التطبيق Lifeblog للقائيًّا بتنظيم الصور ومقاطع الفيديو والأصوات والرسائل النصية ورسائل روسائط المتعددة ومراسلات سجلات الويب (بلوج) في تسلسل زمني يُمكنك من التصفح والبحث والمشاركة والنشر وعمل نسخ احتياطية. ويسمح لك التطبيقان Nokia Lifeblog الخاص بالكمبيوتر وNokia Lifeblog الخاص بالهاتف الحمول بإرسال العناصر أو نشرها في سجلات ويب (بلوج) حتى يتمكن آخرون من الاطلاع عليها.

يقوم التطبيق Nokia Lifeblog الخاص بالهاتف الحمول بتتبع مسار عناصر الوسائط المتعددة تلقائيًا. وبكنك استخدام

التطبيق Nokia Lifeblog على جهازك لتصفح العناصر وإرسالها إلى آخرين أو لنشرها على الويب. قم بتوصيل هذا الجهاز بكمبيوتر متوافق باستخدام كبل بيانات USB أو اتصال Bluetooth لنقل العناصر الموجودة على الجهاز إلى الكمبيوتر المتوافق ومزامنتها معه.

يوفر التطبيق Nokia Lifeblog لجهاز الكمبيوتر سهولة التصفح والبحث عن العناصر التي قمت بتجميعها باستخدام الجهاز الخاص بك. فمن خلال إمكانية النقل بزر واحد باستخدام كبل بيانات USB أو اتصال Bluetooth: تتم إعادة نقل الصور ومقاطع الفيديو والنصوص ورسائل الوسائط المتعددة المفضلة إلى الجهاز الخاص بك.

ولعمل نسخة احتياطية من قاعدة بيانات Nokia Lifeblog للمحافظة عليه: استخدم قرصًا صلبًا متوافق أو أقراصًا مضغوطة (CDS) أو أقراص فيديو رقمية (DVDs) أو وحدة تشغيل قابلة للإزالة أو وحدة تشغيل على الشبكة. بالإضافة إلى ذلك. يكنك نشر العناصر على سجل الويب (بلوج) الخاص بك.

لبدء تشغيل التطبيق Nokia Lifeblog على جهازك: اضغط على {} واختر التطبيقات > Lifeblog.

## التثبيت على الكمبيوتر 💿

قبل تثبيت التطبيق Nokia Lifeblog على كمبيوتر متوافق. ستحتاج إلى ما يلى:

- معالج Intel Pentium بسرعة ۱ جيجا هرتز أو ما يعادله.
  وذاكرة وصول عشوائى (RAM) سعة ۱۲۸ ميجابايت
- مساحة متاحة على القرص الصلب مقدارها ٤٠٠ ميجابايت (عند الحاجة إلى تثبيت التطبيق Microsoft DirectX ومجموعة برامج الكمبيوتر Nokia PC Suite)

- دقة رسوم جرافيك ١٠٢٤ × ٧٦٨ بإمكانية ألوان ٢٤ –بت
  - بطاقة رسوم جرافيك سعة ٣٢ ميجابايت
  - نظام تشغيل Windows 2000 أو Windows XP لتثبيت التطبيق Nokia Lifeblog على الكمبيوتر: قم بعمل التالي:
- أدخل قرص الفيديو الرقمى DVD-ROM المرفق مع الجهاز.
- أ قم بتثبيت مجموعة برامج الكمبيوتر Nokia PC Suite (ما في ذلك برامج تشغيل كبل توصيل Nokia الخاص باتصال USB).

القم بتثبيت التطبيق Nokia Lifeblog الخاص بالكمبيوتر. في حالة عدم تثبيت التطبيق Microsoft DirectX 9.0 على الكمبيوتر من قبل: يتم تثبيته في نفس الوقت مع التطبيق Nokia Lifeblog الخاص بالكمبيوتر.

### توصيل جهازك بالكمبيوتر

لتوصيل الجهاز بجهاز كمبيوتر متوافق باستخدام كابل بيانات USB متوافق: قم بعمل التالى:

۱ تأكد من تثبيت مجموعة برامج الكمبيوتر Nokia PC Suite.

- أ قم بتوصيل كبل البيانات USB بالجهاز والكمبيوتر. عند توصيل جهازك بالكمبيوتر لأول مرة بعد أن قمت بتثبت مجموعة برامج الكمبيوتر Nokia PC Suite: فإن الكمبيوتر يقوم بتثبيت برنامج التشغيل الخاص بالجهاز. قد يستغرق هذا بعض الوقت.
  - ابدأ تشغيل التطبيق Nokia Lifeblog الخاص بالكمبيوتر. ۴

- لتوصيل جهازك بكمبيوتر متوافق باستخدام تقنية Bluetooth اللاسلكية: قم بعمل التالى:
- تأكد من تثبيت مجموعة برامج الكمبيوتر Nokia PC Suite على الكمبيوتر.
- تأكد من أن اقتران جهازك بالكمبيوتر عبر تقنية Bluetooth اللاسلكية. انظر دليل مستخدم مجموعة برامج الكمبيوتر Nokia PC Suite الخاص بجهازك.
  - ۶ قم بننشيط اتصال Bluetooth على جهازك وعلى الكمبيوتر. للتعرف على التفاصيل. انظر دليل المستخدم الخاص بجهازك والوثائق الخاصة بالكمبيوتر.

نسخ عناصر

بعد توصيل جهازك بكمبيوتر متوافق باستخدام كبل بيانات USB أو اتصال Bluetooth, يكنك نسخ العناصر بين جهازك والكمبيوتر.

لنسخ عناصر جديدة أو مُعدلة من جهازك إلى الكمبيوتر. ونسخ العناصر الختارة من الكمبيوتر إلى جهازك:

- ۱ ابدأ تشغيل التطبيق Nokia Lifeblog على الكمبيوتر.
- ا في التطبيق Nokia Lifeblog الخاص بالكمبيوتر: اختر Copy from phone and to phone < File.

يتم نسخ العناصر الجديدة من جهازك إلى الكمبيوتر. يتم نسخ العناصر الوجودة في شاشة العرض To phone بالكمبيوتر إلى جهازك.

النشر على الويب

لمشاركة أفضل العناصر الخاصة بك في التطبيق Nokia Lifeblog؛ أرسل هذه العناصر إلى سجل الويب (بلوج) الخاص بك على الإنترنت كي يطلع عليها آخرون.

يجب أولاً إنشاء حساب مع خدمة سجلات ويب. وإنشاء سجل ويب أو أكثر لاستخدامه كوجهة لمراسلاتك. إلى جانب إضافة حساب سجل إلويب إلى التطبيق Nokia Lifeblog. خدمة سجل الويب الموصى بها لـ Nokia Lifeblog هي خدمة TypePad من Six Apart .

في جهازك. قم بإضافة حساب سجل الويب في التطبيق Nokia Lifeblog في ضبط سجل الويب. على الكمبيوتر المتوافق الخاص بك؛ قم بتعديل الحسابات الموجودة في نافذة Edit blog accounts.

لنشر عناصر على الويب من جهازك؛ قم بعمل التالي:

- اً في الخط الزمني أو المُضلة؛ اختر العناصر المطلوب نشرها على الويب.
  - 🖡 اختر الخيارات > إرسال إلى الويب.
- ا في حالة استخدام الخاصية لأول مرة: يقوم التطبيق Nokia Lifeblog بجلب قائمة سجل ويب من مركز خدمة سجلات الويب.
- ٤ يتم فتح مربع الحوار نشر سجلات الويب. اختر سجل الويب الذي تريد استخدامه من قائمة إرسال إلى.. إذا كنت قد قمت بإنشاء سجلات ويب جديدة وأردت خديث قائمة سجل الويب: فاختر الخيارات > خَدِيثْ قَائمة البلوج.
- أدخل عنوناً وتعليقًا للمنشور. يكنك أيضًا كتابة قصة أو وصفًا أطول في حقل النص الأساسي.

٦ عندما يصبح كل شيء جاهزًا: اختر الخيارات > إرسال. لنشر عناصر على الويب من الكمبيوتر: قم بعمل التالي:

- في الخطط الزمني أو المفضلة؛ اختر العناصر (بحد أقصى ٥٠ عنصرًا) المطلوبة نشرها في الويب.
  - أ اختر File > إرسال إلى الويب. فيتم فتح قائمة إرسال إلى الويب.
- أدخل عنوناً وتعليفًا للمنشور. يمكنك أيضًا كتابة قصة أو وصفًا أطول في حقل النص الأساسي.
- ٤ اختر سجل الويب المراد استخدامه من قائمة إرسال إلى:.
  - ۵ عندما يصبح كل شيء جاهزًا؛ انقر فوق إرسال.

استيراد عناصر من مصادر أخرى

علاوة على صور jpg. الخاصة بجهازك: يكنك أيضًا استيراد صور jpg. ومقاطع فيديو 3gg. وmp4. وملفات الصوت amr. وملفات النصوص txt من مصادر أخرى (مثل أقراص مضغوطة متوافقة أو أقراص فيديو رقمية DVD أو حافظات موجودة على القرص الصلب بالكمبيوتر المتوافق الخاص بك) إلى التطبيق Nokia Lifeblog.

لاستيراد صور أو مقاطع فيديو من كمبيوتر متوافق إلى التطبيق Nokia Lifeblog الخاص بالكمبيوتر: قم بعمل التالى:

- اختر الخط الزمني أو المفضلة > File > استيراد. يتم فتح استيراد.
- أ تصفح هذه القائمة للعثور على ملف الصورة أو مقطع الفيديو أو الصوت المطلوب استيراده. أو انتقل إلى حافظات أخرى للعثور على الملف الذي تريده.

- اختر حافظة أو ملفًا أو عدة ملفات. يكنك عرض محتوياتها فى لوحة المعاينة.
- ٤ انقر فوق فتح لاستيراد الحافظة (بما فيها من حافظات فرعية) أو الملفات الختارة.

# تصفح الخط الزمني والمفضلة

عند بدء تشغيل التطبيق Nokia Lifeblog على الكمبيوتر: فستتوفر لديك عدة طرق للتنقل عبر شاشتي عرض الخط الزمني والمضلة. وأسرع طريقة أن تستخدم مؤشر التمرير. أو بدلاً من ذلك: إما أن تنقر فوق الشريط الزمني لاختيار تاريخ. أو تستخدم خاصية انتقال إلى تاريخ. أو تستخدم مفاتيح الأسهم.

# معلومات إضافية

ولمزيد من المعلومات حول خدمات مدونات الويب وتوافقها مع التطبيق Nokia Lifeblog: يُرجى زيارة الموقع: www.nokia.com/lifeblog. أو الضغط على F1 في التطبيق Nokia Lifeblog للكمبيوتر لفتح التعليمات الخاصة بالتطبيق Nokia Lifeblog Help.

مجموعة برامج الكمبيوتر O Nokia PC Suite

مجموعة برامج الكمبيوتر Nokia PC Suite عبارة عن مجموعة من تطبيقات الكمبيوتر التي تم تطويرها للاستخدام مع جهاز Nokia الخاص بك.

ولتثبيت مجموعة برامج الكمبيوتر Nokia PC Suite واستخدامها. ختاج إلى كمبيوتر يعمل بنظام التشغيل Microsoft Windows 2000 أو XP ويكون متوافق مع كابل يبانات USB أو اتصال Bluetooth أو اتصال الأشعة خت الحمراء. قبل استخدام مجموعة برامج الكمبيوتر Nokia PC Suite! يجب تثبيتها على الكمبيوتر. لمزيد من المعلومات. انظر قرص الفيديو الرقمى DVD-ROM المرفق مع الجهاز.

يتوفر دليل مستخدم كامل عن مجموعة برامج الكمبيوتر Nokia PC Suite بتنسيق إلكتروني على قرص الفيديو الرقمي DVD-ROM. لمزيد من المعلومات. ولتنزيل أحدث إصدار من مجموعة برامج الكمبيوتر Nokia PC Suite: قم بزيارة الموقع www.nokia.com/pcsuite.

> وفيما يلي بعض تطبيقات مفيدة في مجموعة برامج الكمبيوتر Nokia PC Suite؛

Get Connected - لتوصيل جهازك بكمبيوتر متوافق لأول مرة تزامن - لمزامنة الأسماء والتقوم والمهام وعناصر اللاحظات. ورسائل البريد إلكتروني بين جهازك ومدير المعلومات الشخصية. (PIM) على كمبيوتر متوافق

Backup – لعمل نسخ احتياطية للبيانات من جهازك أو استعادة بيانات محفوظة من الكمبيوتر المتوافق إلى الجهاز Send text messages – لإنشاء رسائل نصية وإرسالها. Store images – لتخزين الصور والفيديو من جهازك إلى كمبيوتر متوافق

مدير الملفات – لإدارة محتويات حافظات جهازك من خلال التطبيق Windows Explore Transfer music – لإنشاء ملفات موسيقى رقمية وتنظيمها على كمبيوتر متوافق ونقلها إلى جهاز متوافق.

Connect to the Internet - لإقامة اتصال شبكة باستخدام الجهاز كمودم

# معلومات إضافية

لمزيد من المعلومات. ولتنزيل أحدث إصدار من مجموعة برامج الكمبيوتر Nokia PC Suite. قم بزيارة الموقع www.nokia.com/pcsuite.

# التطبيق Adobe Photoshop ⊙ Album Starter Edition

يساعدك التطبيق Adobe Photoshop Album Starter Edition 3.0 في العثور على صورك وإصلاحها ومشاركتها بسهولة باستخدام كمبيوتر متوافق. مع إصدار Starter Edition تستطيع:

- استخدام رموز لتنظيم صورك حتى يسهل العثور عليها.
- استخدم شاشة عرض التقويم لعرض جميع الصور الرقمية في موضع واحد.
  - تصحيح عيوب الصور الشائعة بنقرة واحدة.
- مشاركة الصور بطرق عديدة: إرسالها عبر بريد إلكتروني.
  أو طباعتها بالمنزل، أو إرسالها إلى هواتف محمولة متوافقة.

# التثبيت

قم بتثبيت التطبيق Starter Edition على الكمبيوتر المتوافق من قرص الفيديو الرقمي DVD-ROM المزود مع جهازك. تطبيقات

ф

...,

Ţ

يتطلب التطبيق Starter Edition نظام التشغيل Service Pack 4) Microsoft Windows 2000 أو نظام تشغيل Service Pack 2) XP أو أحدث). ومجموعة برامج الكمبيوتر Nokia PC Suite 6.5 أو الإصدارات اللاحقة للتوصيل بين جهازك والكمبيوتر. وApple QuickTime 6.5.1 أو الإصدارات اللاحقة لعرض مقاطع الفيديو وتعديلها. يكنك العثور على مجموعة برامج الكمبيوتر Nokia PC Suite على قرص الفيديو الرقمي DVD-ROM للرفق مع الجهاز. إذا لم يكن التطبيق Apple QuickTime مثبتًا على نظام التشغيل: فيمكنك تثبيته من على الموقع التى تظهر على الشاشة.

# النقل من الجهاز إلى الكمبيوتر

توجد طريقتان لنقل الصور من جهازك إلى التطبيق Starter Edition.

لنقل الصور ومقاطع الفيديو إلى كمبيوتر متوافق تلقائيًّا؛ قم بعمل التالي:

- قم بتوصيل جهازك بكمبيوتر متوافق بواسطة كبل بيانات USB متوافق. على الكمبيوتر: يتم فتح Adobe Photo Downloader. ويتم الاختيار التلقائي للفات للصور وملفات الفيديو الجديدة اللتقطة منذ آخر عملية خويل.
- لبدء النقل: انقر فوق Get Photos. يتم استيراد جميع . الملفات الختارة إلى التطبيق Starter Edition. ويتم تلقائيًا

نقل أي ألبومات قمت بإنشائها في الاستوديو الخاص بجهازك إلى التطبيق Starter Edition وتعريفها كعلامات.

۶ يكنك اختيار مسح الملفات من جهازك بعد أن تم نقلها إلى التطبيق Starter Edition.

لتمكين Adobe Photo Downloader التلقائي أو تعطيله. انقر بزر الفأرة الأيمن فوق الرمز الموجود في شريط المهام. لنقل صور إلى كمبيوتر متوافق يدويًا قم بعمل التالي:

- أ قم بتوصيل جهازك بكمبيوتر متوافق باستخدام كبل البيانات USB أو اتصال Bluetooth.
  - ابدأ تشغيل التطبيق Starter Edition.
- ۴ في شريط الاختصارات: انقر فوق Get photos > From Camera. أو Mobile Phone أو Card Reader. فيتم فتح مربع الحوار Adobe Photo Downloader.
- ٤ انقر فوق Get Photos لبدء النقل. يتم استيراد جميع الملفات الختارة إلى التطبيق Starter Edition. ويتم تلقائيًا نقل أي ألبومات قمت بإنشائها في الاستوديو الخاص بجهازك إلى التطبيق Starter Edition وتعريفها كعلامات.
  - کنك اختيار مسح ملفات من جهازك بعد أن تم نقلها إلى التطبيق Starter Edition.

**النقل من الكمبيوتر إلى الجهاز** لنقل صور ومقاطع فبديو مُعدلة إلى جهازك مرةً أخرى: قم بعمل التالي:

- قم بتوصيل جهازك بكمبيوتر متوافق باستخدام كبل البيانات USB أو اتصال Bluetooth.
  - 🕇 ابدأ تشغيل التطبيق Starter Edition.
- اختر الصور ومقاطع الفيديو التي ترغب في نقلها إلى جهازك.
  انقر فوق مشاركة في شريط الاختصارات, واختر
  Send to Mobile Phone.
  - انقر فوق موافق.

# تنظيم الصور حسب التاريخ

يقوم التطبيق Starter Edition تلقائيًا بتنظيم الصور حسب التاريخ حتى يمكن البحث عنها بسهولة. توجد طريقتان للبحث عن الصور حسب التاريخ: مخزون الصور وشاشة عرض التقوم. للعثور على الصور باستخدام مخزون الصور؛ قم بعمل التالي: 1 اختر Photo Well. من شريط الاختصارات.

أ في الخط الزمني الموجود أسفل شريط الاختصارات. اختر الشهر الذي تريد عرض الصور الخاصة به. يتم عرض صور من هذا الشهر في مخزون الصور.

للعثور على الصور باستخدام شاشة عرض التقويم؛ قم بعمل التالي:

- 1 اختر Calendar View من شريط الاختصارات.
- أ في شاشة عرض التقويم. اختر يومًا يشتمل على صور لعرض جميع الصور الملتقطة في هذا اليوم.
- ۳ انتقل من شهر إلى شهر باستخدام أزرار الأسهم الموجودة أعلى التقويم.

تنظيم الصور باستخدام علامات رئيسية معتمدة للبحث عن صور: يكنك استخدام علامات رئيسية معتمدة على الأشخاص. والمكان. والحدث. وخصائص أخرى خاصة بالصورة. عندما تقوم بتمييز الصور بعلامات: لن تكون بحاجة إلى تذكر اسم المك أو تاريخه أو الحافظة الخاصة بكل صورة. انقر فوق Organize في شريط الاختصارات لفتح Tag. لإنشاء علامة خاصة بك: قم بعمل التالي:

- 1 انقر فوق جديد في Tag, واختر New Tag.
- أ في مربع الحوار Create Tag: استخدم قائمة Category لاختيار الفئة الفرعية التي ترغب في وضع العلامة ضمنها.
  - في مربع النص الاسم: أدخل الاسم الذي تربد تسمية. العلامة به.
    - ٤ في مربع النص ملاحظة: أدخل أية معلومات تربد إضافتها للعلامة.
      - انقر فوق موافق.

تظهر العلامة في لوحة Tag ضمن الفئة الرئيسية أو الفئة الفرعية التي اخترتها. لإرفاق علامة بصورة: اسحب العلامة من لوحة Tag إلى الصورة في مخزون الصور. للبحث عن صورك: انقر نقرًا مزدوجًا فوق علامة في لوحة Tag. وسيتم من خلال عملية البحث العثور على كافة الصور التي أرفقت بها هذه العلامة المعينة. التضييق نطاق الصور والقفز إلى شهر معين. انقر فوق الشريط ضمن الخط الزمني.

إذا قمت بإنشاء ألبوم جديد في الجهاز. وأضفت صورًا إليه. ونقلت الصور إلى التطبيق Starter Edition: يتم إظهار معلومات الألبوم كعلامة جديدة أسفل Imported tags.

**إصلاح الصور** لعلاج أكثر مشاكل الصور شيوعًا: قم بعمل التالي:

- اختر صورة في مخزون الصور.
- انقر فوق Fix photo في شريط الاختصارات. يقوم التطبيق Starter Edition بعمل نسخة من ملف الصورة الأصلية لتعديلها.

لإصلاح الصورة آليًا؛ اختر Auto Smart Fix.

لإصلاح الصورة يدويًا؛ اختر ...Fix Photo Window. وما يلي: عام – يختار التصحيح التلقائي للألوان أو المستويات أو التباين أو الحدة

اقتصاص – يقص صورة لتحسين تكوينها أو لإضافة توكيد إلى صورة Red Eye – يصحح تأثير العين الخمراء الذي يسببه فلاش الكاميرا

تشغيل مقاطع الفيديو وتعديلها لتشغيل مقاطع الفيديو. انقر نقرًا مزدوجًا فوق ملف الفيديو ثم انقر فوق تشغيل أسفل نافذة الفيديو. لتعديل مشاهد وإعادة ترتيبها ومسحها في الأفلام الموجودة على الهاتف الحمول: قم بعمل التالي:

- أ انقر بزر الفأرة الأين فوق ملف الفيلم. واختر Edit Mobile Movie. سوف ترى الإطار الأول من الفيديو في نافذة الفيديو. مؤشر التمييز الأزرق في الخطط الزمني أسفل نافذة الفيديو يوضح الإطار الذي تقوم بعرضه.
- التشغيل أو الإيقاف المؤقت أو الإيقاف أو الانتقال للبداية أو الانتقال للنهاية. استخدم أزرار التحكم أسفل نافذة الفيديو. للانتقال عبر الفيديو. اسحب مؤشر التمييز الأزرق في الخطط الزمني.

لاختيار قسم من الفيديو لتعديله أو إعادة ترتيبه أو مسحه. قم بعمل واحد ما يلي:

- اسحب مقابض الاختيار التي توجد في بداية الخط الزمني ونهايته.
- لتمييز وقت بداية الاختيار، اضغط مع الاستمرار على مفتاح Shift. وانقر داخل الخط الزمني. لتمييز وقت النهاية. اضغط مع الاستمرار على مفتاح Ctrl. وانقر داخل الخط الزمني.

بعد اختيار أحد الأقسام. يمكنك سحب شريط الاختيار في الخط الزمنى.

٤ لمسح القسم الختار من الفيديو: انقر فوق الزر مسح في شريط الأدوات.

لاقتصاص الاختيار ومسح الأجزاء خارجه؛ انقر فوق الزر اقتصاص في شريط الأدوات.

لنسخ الاختيار ولصقه في نقطة زمنية أخرى: انقر فوق الزر نسخ في شريط الأدوات. اسحب مؤشر التمييز الأزرق في الخط الزمني إلى النقطة المطلوبة. وانقر فوق الزر لصق.

# معلومات إضافية

للحصول على تعليمات إضافية حول وظائف هذا البرنامج: اختر تعليمات > Adobe Photoshop Album Help في القائمة الرئيسية.

لمزيد من المعلومات حول التطبيق Starter Edition, قم بزيارَّة الموقع: www.adobe.com/products/photoshopalbum/starter.html.

# التطبيق Adobe Premiere Elements

تمت كتابة التعليمات التالية بناءًا على العلومات المتوفرة عن أحدث إصدار متوافق من Adobe Premier Elements وقت كتابتها.

وعلى الرغم من ذلك. قد تكون تفاصيل التعليمات المتعلقة خصيصًا بواقع الخيارات الختلفة غير دقيقة وعرضة للتغيير. باستخدام تطبيق الكمبيوتر Adobe Premiere Elements. يمكنك جميع مقاطع الفيديو والصور الخاصة بك وتعديلها. وإضافة مؤثرات. ومقاطع انتقالية. ونص. وصوت. وحفظ الخرج كفيلم QuickTime أو كملف وسائط Windows. أو النسخ مباشرةً إلى قرص فيديو رقمي DVD متوافق. لتثبيت التطبيق Adobe Premiere Elements واستخدامه.

حْتاج إلى كمبيوتر متوافق يعمل على نظام التشغيل Microsoft Windows XP. قبل استخدام التطبيق Adobe Premiere Elements. يجب تثبيته على الكمبيوتر الخاص بك.

يتطلب التطبيق Adobe Premiere Elements الآتى:

- معالج Intel Pentium 4 أو Intel Celeron 1.3 GHz).
  (أو معالج متوافق بدعم SSE2). المعالجات المزدوجة الرئيسية بتدعيم تقنية Hyper Threading. يتطلب
   معالج BHz نفيديو عالى الوضوح (HDV).
- نظام التشغيل Microsoft Windows XP (إصدار منزلي أو إصدار مركز وسائط) مع Service Pack 2 أو أعلى
- ذاكرة سعة ٥١٦ ميجا بايت. يتطلب ١ جيجا بايت للفيديو عالي الوضوح.
- مساحة خالية على القرص الصلب مقدارها ٤ جيجا بايت من أجل التثبيت
  - محرك أقراص الفيديو الرقمية DVD-ROM (مطلوب ناسخ أقراص فيديو رقمية متوافق لنسخ أقراص الفيديو الرقمية DVDs)
- دقة رسوم جرافيك ١٠٢٤ × ٧٦٨ وإمكانية ألوان ١٦ـبت (XGA)
  - برامج تشغيل شاشة وصوت متوافقة مع التطبيق Microsoft DirectX 9

يتضمن تطبيق Adobe Premiere Elements دعم لتنسيفات ملفات الفيديو مثل 3gp. (استيراد فقط). QuickTime.,mpeg. (استيراد JVC Everio ,Windows Media (استيراد فقط). asf. (استيراد فقط). wma .wav. (استيراد فقط). Dolby Digital Stereo. psd. (استيراد فقط). وتنسيفات ملفات صوت مثل mf3... وway. وتنسيفات ملفات الصور مثل png. (استيراد فقط) jpeg.

انظر Adobe Help Center في التطبيق Adobe Premiere Elements. ولمعرفة كيفية فتح Adobe Help Center: انظر "التعليمات والبرامج التعليمية": الصفحة ٣٣.

# تثبيت التطبيق Adobe Premiere Elements على كمبيوتر

لتثبيت التطبيق Adobe Premiere Elements من قرص الفيديو الرقمي DVD-ROM إلى الكمبيوتر الخاص بك. قم بعمل الآتي:

- ا إغلاق جميع التطبيقات المفتوحة في الكمبيوتر الخاص بك وفي جهازك.
- أ إدراج قرص الفيديو الرقمي DVD-ROM الموجود في عبوة البيع القياسية في محرك أقراص الفيديو الرقمية بالكمبيوتر.
  - ♥ من قائمة Install Software؛ اختر Adobe Premiere Elements.
  - ٤ اتبع تعليمات التثبيت التى تظهر على الشاشة.

التعليمات والبرامج التعليمية

للحصول على معلومات تفصيلية عن التطبيق Adobe Premiere Elements؛ في شاشة العرض الرئيسية؛ اختر تعليمات > Premiere Elements Help لفتح Adobe Help Center الذي يحتوي أيضًا على العديد من البرامج التعليمية المفيدة. انظر أيضًا لوحة How to في شاشة عرض تعديل الخاصة بالتطبيق Adobe Premiere Elements.

# إنشاء فيديو

التطبيق Adobe Premiere Elements به أربع مساحات عمل نشطة: تعديل وDVD. عند فتح التطبيق. فإن مساحة العمل الافتراضية هي مساحة عمل "تعديل". لفتح مساحة عمل أخرى. اضغط على الزر المطلوب في الجزء الأيمن العلوي من مساحة عمل "تعديل".

مساحة العمل "تعديل" هي مساحة العمل الرئيسية التي يمكنك فيها عرض الملفات على الخططات الزمنية وتعديلها. في مساحة عمل "العناوين". يمكنك إضافة عناوين وبطاقات الائتمان وتعليقات على الصور. وفي مساحة عمل قرص الفيديو الرقمي DVD. يمكنك نسخ مقطع الفيديو الخاص بك على قرص فيديو رقمي DVD متوافق.

#### بدء مشروع جديد

في التطبيق Adobe Premiere Elements؛ يمكنك إنشاء مشروعات يتم فيها جميع مقاطع الفيديو والصوت الختارة. والصور الثابتة، والمؤثرات، والمقاطع الانتقالية، والعناوين داخل فيلم واحد. لبدء مشروع جديد وإضافة ملفات وسائط إليه. قم بعمل الآتي:

- Adobe Premiere Elements ابدأ تشغيل التطبيق
- ا في شاشة عرض رسالة الترحيب؛ اختر New project.
- الفي مربع الحوار New project؛ أدخل اسمًا لمشروعك، ثم الختر موافق.
- بعد إدخال الاسم. يمكنك إضافة ملفات وسائط إلى المشروع.

**الحصول على ملفات وسائط لمشروع** لإضافة مقاطع فيديو ومقاطع صوت وصور محفوظة إلى المشروع: انقر فوق زر Get media في شريط الاختصارات. يكنك تصفح ملفات واختيارها من الكمبيوتر المتوافق الخاص بك. أو قرص متوافق قابل للإزالة. أو يكنك استخدام كبل بيانات USB متوافق لتصفح ملفات واختيارها من جهاز Nokia الخاص بك.

ويتم تدوين الملفات الختارة في لوحة الوسائط. لاستخدام مقطع مرغوب فيه: اضغط مع الاستمرار على الزر الأيسر للفأرة لسحب المقطع من لوحة الوسائط إلى الخط الزمني. يكنك ترتيب المقاطع بالترتيب الذي تريد عرضها به. وأيضًا تشذيب المقاطع وقصها. لمزيد من المعلومات: انظر Adobe Help Center. ولمعرفة كيفية فتح Adobe Help Center: انظر "التعليمات والبرامج التعليمية"؛ الصفحة ٣٣.

**تعديل الصور ومقاطع الفيديو** يكنك إضافة مؤثرات. مثل الدورانات أو الالتواءات. ومقاطع انتقالية. مثل التلاشي أو التفكك إلى مقاطع الفيديو الخاصة بك. كما يكنك أيضًا تعديل اللون والإضاءة.

لتطبيق مؤثر أو مقطع انتقالي. في لوحة Effects and transitions؛ اختر المؤثر أو المقطع الانتقالي الرغوب فيه. واسحبه داخل مقطع في الخط الزمني. لإضافة عنوان أو بطاقات ائتمان أو تعليقات على الصور إلى مقطع فيديو قمت بإنشائه. في شاشة عرض "العناوين". اختر العنوان الذي ترغبه. أو استخدم نموذج.

# مشاركة الفيديو

مع التطبيق Adobe Premiere Elements. يكنك نسخ مقاطع فيديو إلى قرص فيديو رقمي DVD متوافق وعرضها على تليفزيون متوافق. كما يكنك أيضًا تصدير مقاطع فيديو إلى تنسيق ملف مختلف ومشاركتها على الإنترنت.

نسخ مقطع فيديو خاص بك إلى قرص فيديو رقمي DVD في مساحة عمل قرص الفيديو الرقمي. اختر من نوعي أقراص الفيديو الرقمية: قرص فيديو رقمي تلقائي التشغيل لا يحتوي على قوائم. أو قرص فيديو رقمي يعتمد على قائمة ويكنك اختيار مشاهد وقوائم ونماذج مختلفة له.

لمعاينة قرص الفيديو الرقمي DVD. في مساحة عمل قرص الفيديو الرقمي: اختر Preview DVD. ثم اضغط على تشغيل. لتعديل ضبط قرص الفيديو الرقمي DVD قبل نسخ الفيلم إلى قرص فيديو رقمي DVD متوافق: في لوحة Layout! اختر Burn DVD. انظر "ضبط قرص الفيديو الرقمي DVD". الصفحة ٣٤.

لنسخ الفيلم إلى قرص فيديو رقمي DVD متوافق؛ اختر Burn.

ضبط قرص الفيديو الرقمي DVD قبل نسخ مقطع الفيديو إلى فرص فيديو متوافق. يمكنك تعديل ضبط فرص الفيديو الرقمي. اختر ما إذا كنت ترغب في نسخ مقطع الفيديو مباشرةً إلى قرص فيديو رقمي DVD أو حفظه في حافظة على القرص الصلب بالكمبيوتر الخاص بك. وقم بتعديل جودة قرص الفيديو الرقمي DVD. ثم اختر

معيار التليفزيون الخاص منطقتك. علمًا بأن الضبط الافتراضي لجودة قرص الفيديو الرقمي DVD هو Fit to disc. ويقوم التطبيق Adobe Premiere Elements بضبط حجم المقطع على المساحة المتاحة على القرص. ويقوم بضغط المقطع بالقدر الذي يحافظ على جودته. وطبقًا لطول وتعقيد مقطع الفيديو. قد تستغرق عملية الضغط وقتًا طويلاً.

تصدير الفيديو إلى تنسيق ملف آخر إذا كنت تريد مشاركة الفيديو الخاص بك على الإنترنت. على سبيل المال. يمكنك تصدير الفيديو الخاص بك إلى تنسيق ملف مختلف. مثل QuickTime أو Windows Media للإنترنت. لتصدير الملف إلى تنسيق ملف مختلف: اضغط على زر Export على شريط الاختصارات.

للحصول على قائمة كاملة بتنسيقات الملفات المدعمة؛ انظر Adobe Help Center في التطبيق Adobe Help Center. ولعرفة كيفية فتح Adobe Help Center؛ انظر "التعليمات والبرامج التعليمية"؛ الصفحة ٣٣.

نطبيقات جهاز الكمبيوتر